## HESI®/HESI Compass: Student Troubleshooting for HESI on ProctorU

## **Before Exam Day**

1. I don't know how to schedule my HESI Exam through ProctorU.

**Contact your faculty** to give you ProctorU enrollment instructions specific to your school. You can also access general sign in instructions in the **Student HESI Testing with HESI and ProctorU** guide.

2. I can't make it to the timeframe I was given for testing.

**Contact your faculty** as soon as possible if you cannot make the testing window allowed.

## **During Exam Day**

**1.** I can't get into my exam. A message says, "not enough licenses for this exam." (HESI Legacy/Classic only)

Contact your faculty to contact customer support to make this request.

## 2. I can't connect to ProctorU.

Log into your **ProctorU account** at **go.proctoru.com** and use the **Live Chat** feature, or call the **ProctorU Hotline** at **1.855.772.8678, Option 1.** 

3. My ProctorU access code doesn't work.

Log into your **ProctorU account** at **go.proctoru.com** and use the **Live Chat** feature, or call the **ProctorU Hotline** at **1.855.772.8678, Option 1.** 

4. My testing session timed out.

Log into your **ProctorU account** at **go.proctoru.com** and use the **Live Chat** feature, or call the **ProctorU Hotline** at **1.855.772.8678, Option 1.** 

ProctorU is © ProctorU Inc. A Meazure Learning Company, proctoru.com. END OF GUIDE

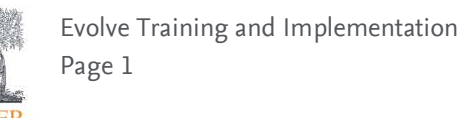